# Configurar CA multinível no OpenSSL para gerar certificados IOS XE

# Contents

| Introdução                                                  |
|-------------------------------------------------------------|
| Pré-requisitos                                              |
| Requisitos                                                  |
| Componentes Utilizados                                      |
| Configurar                                                  |
| <u>Overview</u>                                             |
| Preparar o arquivo de configuração do OpenSSL               |
| Criar Arquivos Iniciais para as Autoridades de Certificação |
| Criar Certificado CA Raiz                                   |
| Criar Certificado CA Intermediário                          |
| Criar Certificados de Dispositivo                           |
| Criar certificado do dispositivo Cisco IOS XE               |
| Opcional - Criar Certificado de Ponto de Extremidade        |
| Importar certificado para o dispositivo Cisco IOS XE        |
| Verificar                                                   |
| Verificar informações de certificado no OpenSSL             |
| Troubleshooting                                             |
| Verificação de Revogação em Vigor                           |
| Informações Relacionadas                                    |

# Introdução

Este documento descreve um método para criar uma CA de vários níveis para criar certificados de uso geral compatíveis com dispositivos Cisco IOS® XE.

## Pré-requisitos

#### Requisitos

A Cisco recomenda que você tenha conhecimento destes tópicos:

- Como usar a aplicação de OpenSSL.
- Public Key Infrastructure (PKI) e certificados digitais.

#### **Componentes Utilizados**

As informações neste documento são baseadas nestas versões de software e hardware:

- Aplicativo OpenSSL (versão 3.0.2).
- 9800 WLC (Cisco IOS XE versão 17.12.3).

As informações neste documento foram criadas a partir de dispositivos em um ambiente de laboratório específico. Todos os dispositivos utilizados neste documento foram iniciados com uma configuração (padrão) inicial. Se a rede estiver ativa, certifique-se de que você entenda o impacto potencial de qualquer comando.

## Configurar

#### Overview

A finalidade é criar uma Autoridade de Certificação (CA) local de dois níveis com uma CA raiz e uma CA intermediária para assinar certificados de dispositivos. Uma vez assinados, os certificados são importados para o dispositivo Cisco IOS XE.

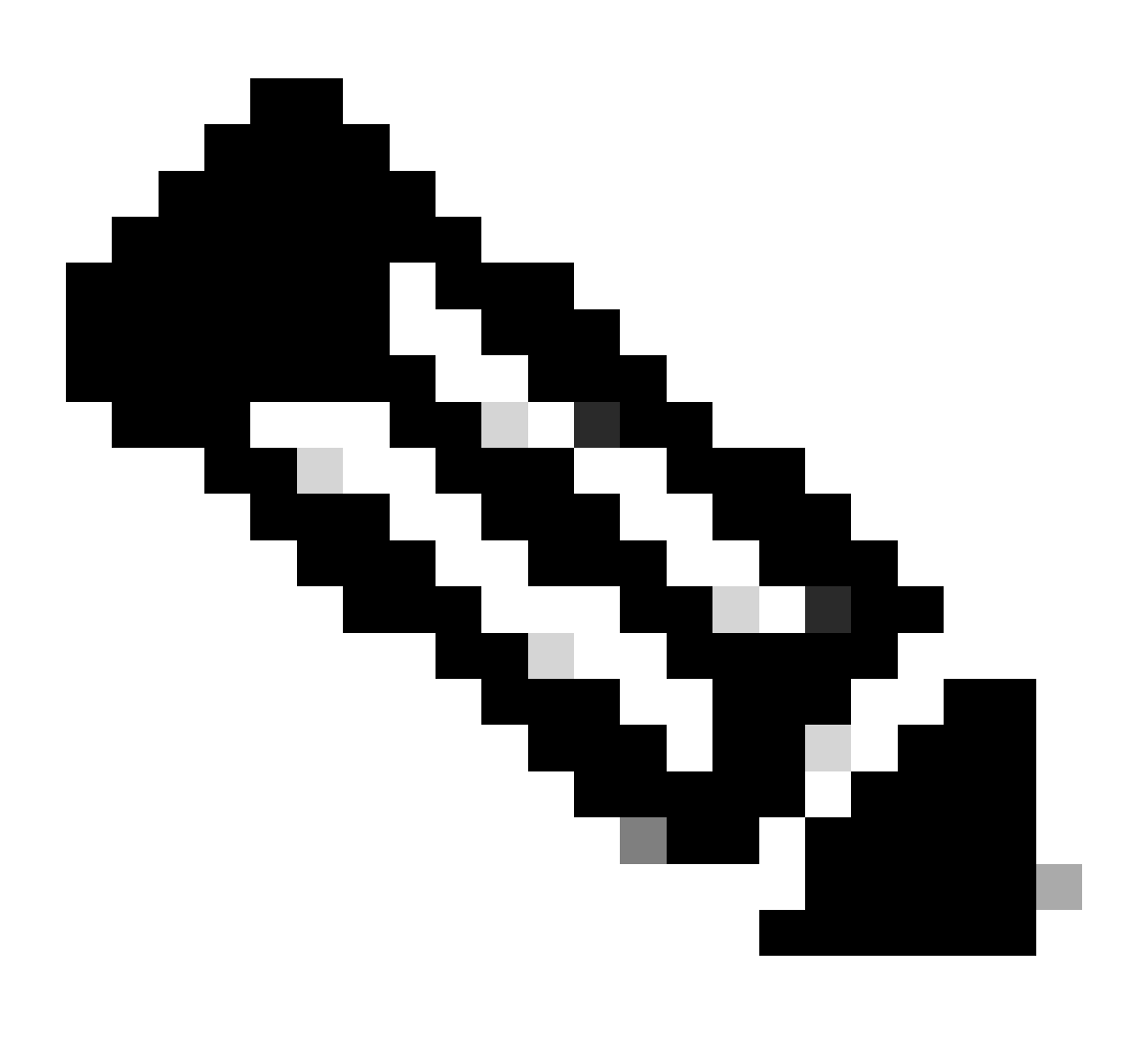

Observação: este documento usa comandos específicos do Linux para criar e organizar

arquivos. Os comandos são explicados para que você possa executar a mesma ação em outros sistemas operacionais em que o OpenSSL esteja disponível.

Preparar o arquivo de configuração do OpenSSL

Crie um arquivo de texto chamado openssl.conf a partir do diretório de trabalho atual na máquina em que o OpenSSL está instalado. Copie e cole essas linhas para fornecer ao OpenSSL as configurações necessárias para assinatura de certificado. Você pode editar esse arquivo para atender às suas necessidades.

```
[ ca ]
default_ca = IntermCA
[ RootCA ]
dir
      = ./RootCA
certs
         = $dir/RootCA.db.certs
crl_dir = $dir/RootCA.db.crl
database = $dir/RootCA.db.index
unique_subject = yes
new_certs_dir
           = $dir/RootCA.db.certs
certificate = $dir/RootCA.crt
serial
      = $dir/RootCA.db.serial
#crlnumber = $dir/RootCA.db.crlserial
private_key = $dir/RootCA.key
RANDFILE = $dir/RootCA.db.rand
name_opt = ca_default
cert_opt = ca_default
default_days
            = 360
default_md = sha256
preserve = no
policy
            = optional_policy
[ IntermCA ]
dir
      = ./IntermCA
         = $dir/IntermCA.db.certs
certs
crl_dir = $dir/IntermCA.db.crl
database = $dir/IntermCA.db.index
unique_subject = yes
new_certs_dir = $dir/IntermCA.db.certs
certificate = $dir/IntermCA.crt
serial = $dir/IntermCA.db.serial
private_key = $dir/IntermCA.key
RANDFILE = $dir/IntermCA.db.rand
name_opt = ca_default
cert_opt = ca_default
# Certificate field options
= 1000
default_days
#default_crl_days = 1000
default_md = sha256
# use public key default MD
preserve = no
```

```
policy
              = optional_policy
[ optional_policy ]
countryName = optional
stateOrProvinceName = optional
localityName
                 = optional
organizationName = optional
organizationalUnitName = optional
commonName = supplied
[ req ]
default_bits
                   = 2048
default_keyfile
                   = privkey.pem
distinguished_name = req_distinguished_name
attributes = req_attributes
x509_extensions = v3_ca # The extentions to add to the signed cert
string_mask = nombstr
[ req_distinguished_name ]
countryName
                   = Country Name
countryName_default
                      = MX
countryName_min
                       = 2
countryName_max
                       = 2
stateOrProvinceName = State or province
stateOrProvinceName_default = CDMX
localityName
                       = Locality
localityName_default
                           = CDMX
organizationName
                   = Organization name
organizationName_default = Cisco lab
organizationalUnitName
                           = Organizational unit
organizationalUnitName_default = Cisco Wireless
                   = Common name
commonName
commonName_max
                       = 64
[ req_attributes ]
# challengePassword
                    = A challenge password
# challengePassword_min
                           = 4
                           = 20
# challengePassword_max
#This section contains the extensions used for the Intermediate CA certificate
[ v3_ca ]
# Extensions for a typical CA
basicConstraints = CA:true
subjectKeyIdentifier=hash
authorityKeyIdentifier=keyid:always,issuer:always
subjectAltName = @Intermediate_alt_names
[ v3_req ]
basicConstraints = CA:FALSE
keyUsage = nonRepudiation, digitalSignature, keyEncipherment
extendedKeyUsage = serverAuth, clientAuth
```

[ crl\_ext ]
# CRL extensions.
#authorityKeyIdentifier=keyid:always,issuer:always

#DEFINE HERE SANS/IPs NEEDED for Intermediate CA device certificates [Intermediate\_alt\_names] DNS.1 = Intermediate.example.com DNS.2 = Intermediate2.example.com #Section for endpoint certificate CSR generation [ endpoint\_req\_ext ] subjectAltName = \_alt\_names #Section for endpoint certificate sign by CA [ Endpoint ] basicConstraints=CA:FALSE subjectKeyIdentifier=hash authorityKeyIdentifier=keyid,issuer:always #Change the key usage according to the certificate usage needs extendedKeyUsage = clientAuth subjectAltName = \_alt\_names #Define here SANS/IPs needed for Endpoint certificates [endpoint\_alt\_names] DNS.1 = Endpoint.example.com DNS.2 = Endpoint2.example.com #Section for IOS-XE device certificate CSR generation [ device\_req\_ext ] subjectAltName = @IOS\_alt\_names #Section for IOS-XE certificate sign by CA [ IOS\_cert ] basicConstraints=CA:FALSE subjectKeyIdentifier=hash authorityKeyIdentifier=keyid,issuer:always #Change the key usage according to the certificate usage needs extendedKeyUsage = clientAuth , serverAuth subjectAltName = @IOS\_alt\_names #Define here SANS/IPs needed for IOS-XE certificates [IOS\_alt\_names] DNS.1 = IOSXE.example.com DNS.2 = IOSXE2.example.com

Criar Arquivos Iniciais para as Autoridades de Certificação

Crie uma pasta no diretório atual chamada RootCA. Dentro dele, crie mais 3 pastas chamadas RootCA.db.tmp, RootCA.db.certs e RootCA.db.crl.

mkdir RootCA
mkdir RootCA/RootCA.db.tmp
mkdir RootCA/RootCA.db.certs
mkdir RootCA/RootCA.db.crl

Crie um arquivo chamado RootCA.db.serial dentro da pasta RootCA. Este arquivo precisa conter o valor inicial para o número de série dos certificados, 01 é o valor selecionado neste caso.

Crie um arquivo chamado RootCA.db.crlserial dentro da pasta RootCA. Este arquivo precisa conter o valor inicial para o número da lista de revogação de certificado, 01 é o valor selecionado neste caso.

```
echo 01 > RootCA/RootCA.db.serial
echo 01 > RootCA/RootCA.db.crlserial
```

Crie um arquivo chamado RootCA.db.index dentro da pasta RootCA.

touch RootCA/RootCA.db.index

Crie um arquivo chamado RootCA.db.rand dentro da pasta RootCA e preencha-o com 8192 bytes aleatórios para servir como semente do gerador de números aleatórios internos.

openssl rand -out RootCA/RootCA.db.rand 8192

Crie uma pasta no diretório atual chamada IntermCA. Dentro dele, crie mais 3 pastas chamadas IntermCA.db.tmp, IntermCA.db.certs e IntermCA.db.crl.

mkdir IntermCA
mkdir IntermCA/IntermCA.db.tmp
mkdir IntermCA/IntermCA.db.certs
mkdir IntermCA/IntermCA.db.crl

Crie um arquivo chamado IntermCA.db.serial dentro da pasta IntermCA. Este arquivo precisa conter o valor inicial para o número de série dos certificados, 01 é o valor selecionado neste caso.

Crie um arquivo chamado IntermCA.db.crlserial dentro da pasta IntermCA. Este arquivo precisa conter o valor inicial para o número da lista de revogação de certificado, 01 é o valor selecionado neste caso.

Crie um arquivo chamado IntermCA.db.index dentro da pasta IntermCA.

Crie um arquivo chamado IntermCA.db.rand dentro da pasta IntermCA e preencha-o com 8192 bytes aleatórios para servir como semente do gerador de números aleatórios internos.

touch IntermCA/IntermCA.db.index

Crie um arquivo chamado IntermCA.db.rand dentro da pasta IntermCA e preencha-o com 8192 bytes aleatórios para servir como semente do gerador de números aleatórios internos.

```
openssl rand -out IntermCA/IntermCA.db.rand 8192
```

Esta é a estrutura do arquivo após a criação de todos os arquivos iniciais de CA raiz e intermediários.

```
mariomed@CSCO-W-PF320YP6:/mnt/c/Users/mariomed/radsecfiles1$ tree
```

```
    IntermCA

  IntermCA.db.certs
  └── IntermCA.db.crl
  ├── IntermCA.db.crlserial
  IntermCA.db.index
  └── IntermCA.db.rand
  └── IntermCA.db.serial
  └── IntermCA.db.tmp

    RootCA

  - RootCA.db.certs
  - RootCA.db.crl
  - RootCA.db.crlserial
  - RootCA.db.index
  - RootCA.db.rand
    - RootCA.db.serial
  — RootCA.db.tmp

    openssl.cnf
```

#### Criar Certificado CA Raiz

Execute este comando para criar a chave privada para a CA raiz.

```
openss1 genrsa -des3 -out ./RootCA/RootCA.key 4096
```

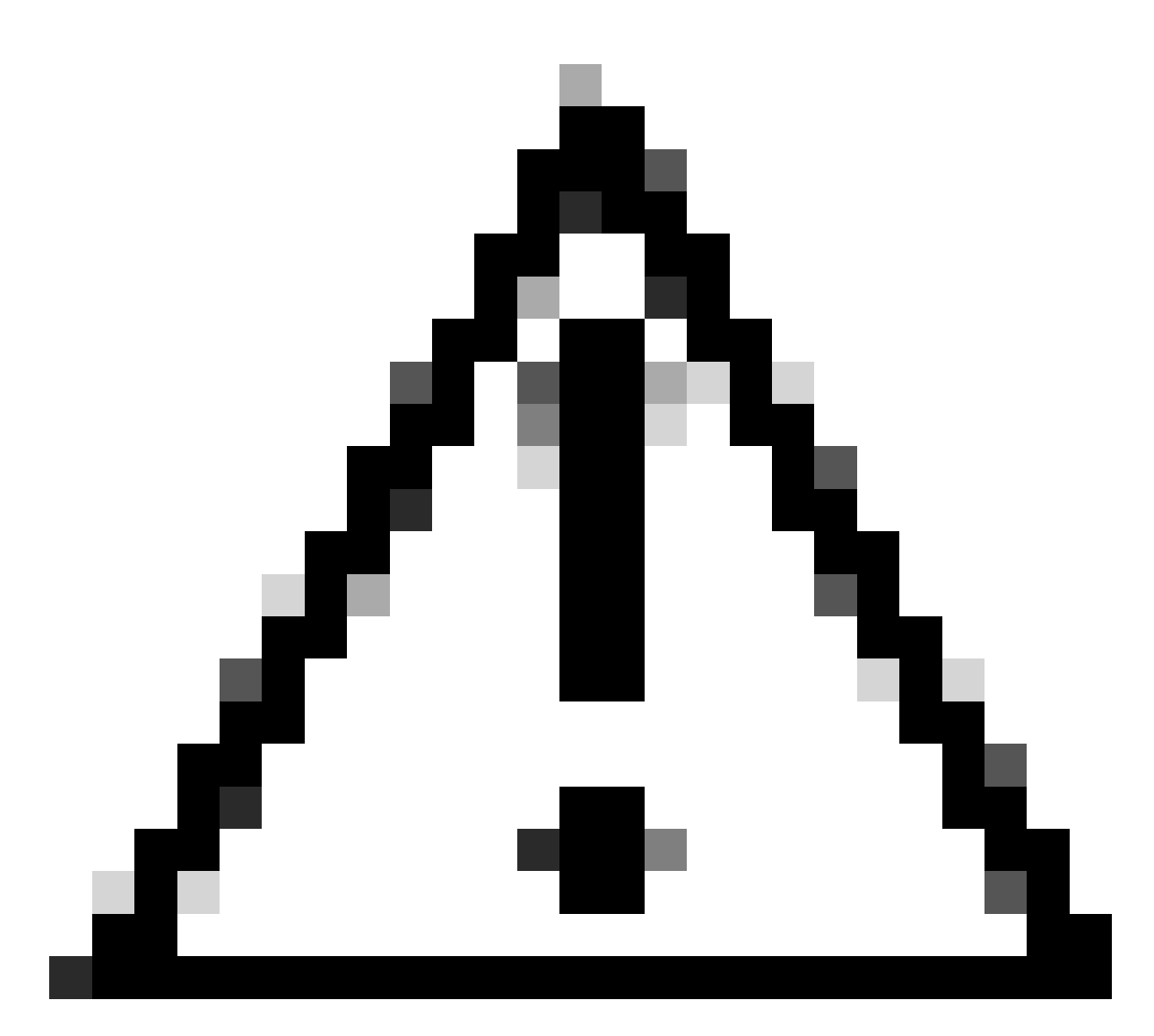

Cuidado: o OpenSSL requer que você forneça uma senha quando uma chave for gerada. Mantenha a senha secreta e a chave privada gerada em um local seguro. Qualquer pessoa com acesso a ele pode emitir certificados como sua CA raiz.

Crie o certificado autoassinado da autoridade de certificação raiz usando o comando<sub>req</sub>em openSSL. -x509 O sinalizador cria internamente uma solicitação de assinatura de certificado (CSR) e a autosassina automaticamente. Edite o parâmetro-dayse o nome alternativo do assunto. O terminal solicita que você forneça um nome comum. Certifique-se de que o nome comum digitado corresponda ao Nome alternativo do assunto (SAN).

openssl req -new -key ./RootCA/RootCA.key -out ./RootCA/RootCA.crt -config openssl.cnf -x509 -days 3650

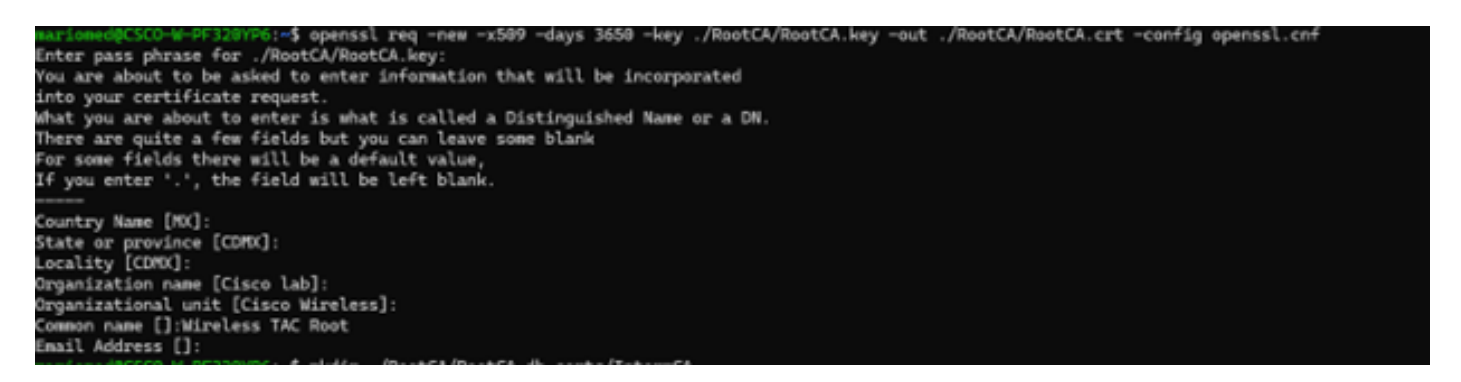

Prompt Interativo de Nome Distinto OpenSSL

O arquivo gerado é chamado RootCA.crt e está localizado dentro da pasta RootCA. Este arquivo é o certificado CA raiz.

Criar Certificado CA Intermediário

Crie uma pasta para armazenar o certificado CA intermediário assinado dentro da pasta raiz.

mkdir ./RootCA/RootCA.db.certs/IntermCA

Criar chave privada para certificado intermediário.

openssl genrsa -des3 -out ./RootCA/RootCA.db.certs/IntermCA/IntermCA.key 4096

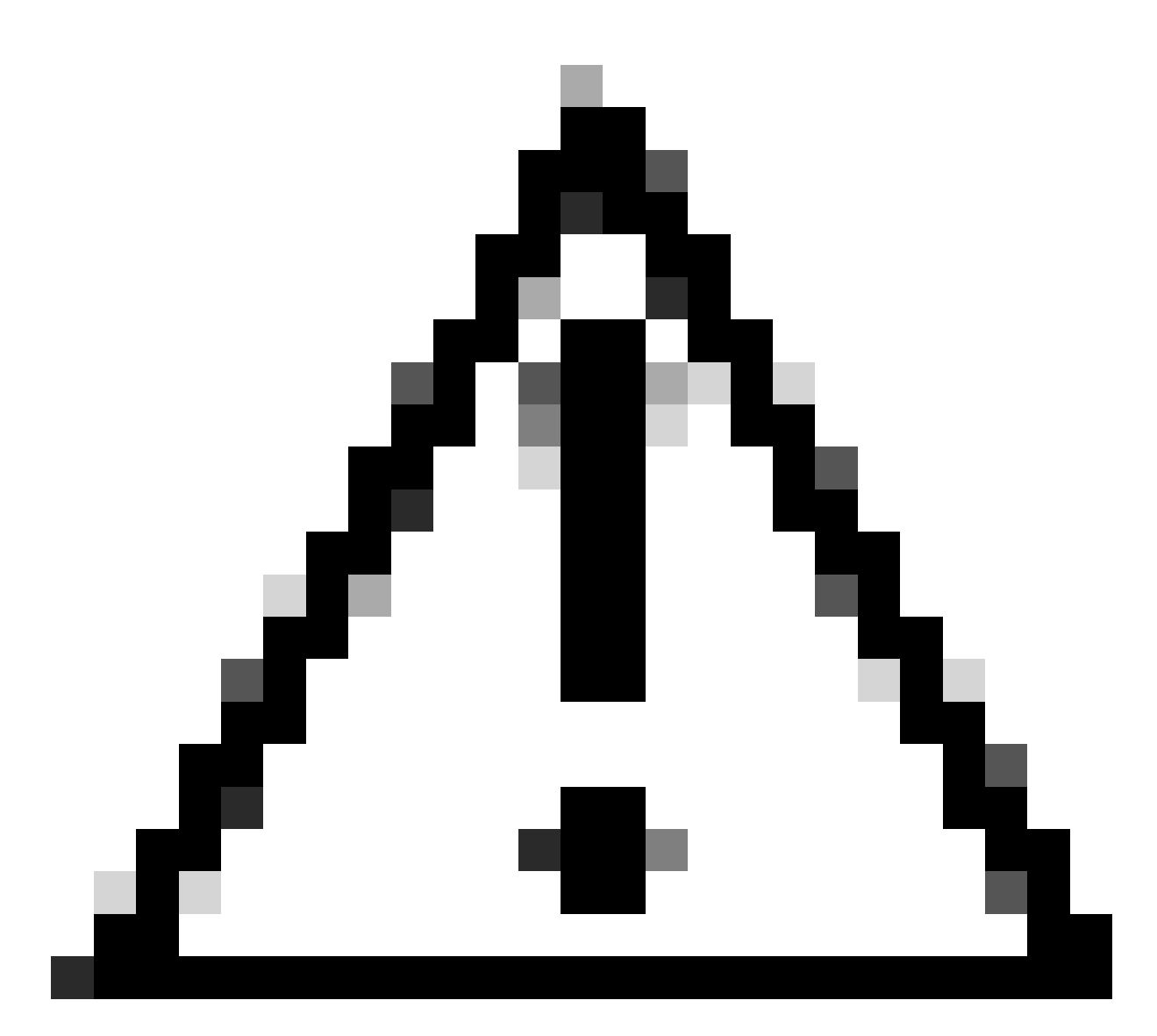

Cuidado: o OpenSSL requer que você forneça uma senha quando uma chave for gerada. Mantenha a senha secreta e a chave privada gerada em um local seguro. Qualquer pessoa com acesso a ele pode emitir certificados como sua CA intermediária.

Criar Solicitação de Assinatura de Certificado de Autoridade de Certificação intermediária. O terminal solicita que você insira as informações do certificado.

openssl req -new -key ./RootCA/RootCA.db.certs/IntermCA/IntermCA.key -out ./RootCA/RootCA.db.certs/Inte

Assine o CSR intermediário com a seção RootCA do arquivo openssl.cnf.

O arquivo gerado é chamado de IntermCA.crt e está localizado dentro da pasta RootCA. Este arquivo é o certificado CA raiz.

Mova o certificado intermediário e a chave para sua própria pasta que você criou como parte dos arquivos iniciais da autoridade de certificação intermediária.

```
cp ./RootCA/RootCA.db.certs/IntermCA/IntermCA.crt ./RootCA/RootCA.db.certs/IntermCA/IntermCA.key ./Inte
```

Esta é a estrutura de arquivos após a criação da chave privada e dos certificados para as CAs raiz e intermediárias iniciais.

```
mariomed@CSCO-W-PF320YP6:/mnt/c/Users/mariomed/radsecfiles$ tree
```

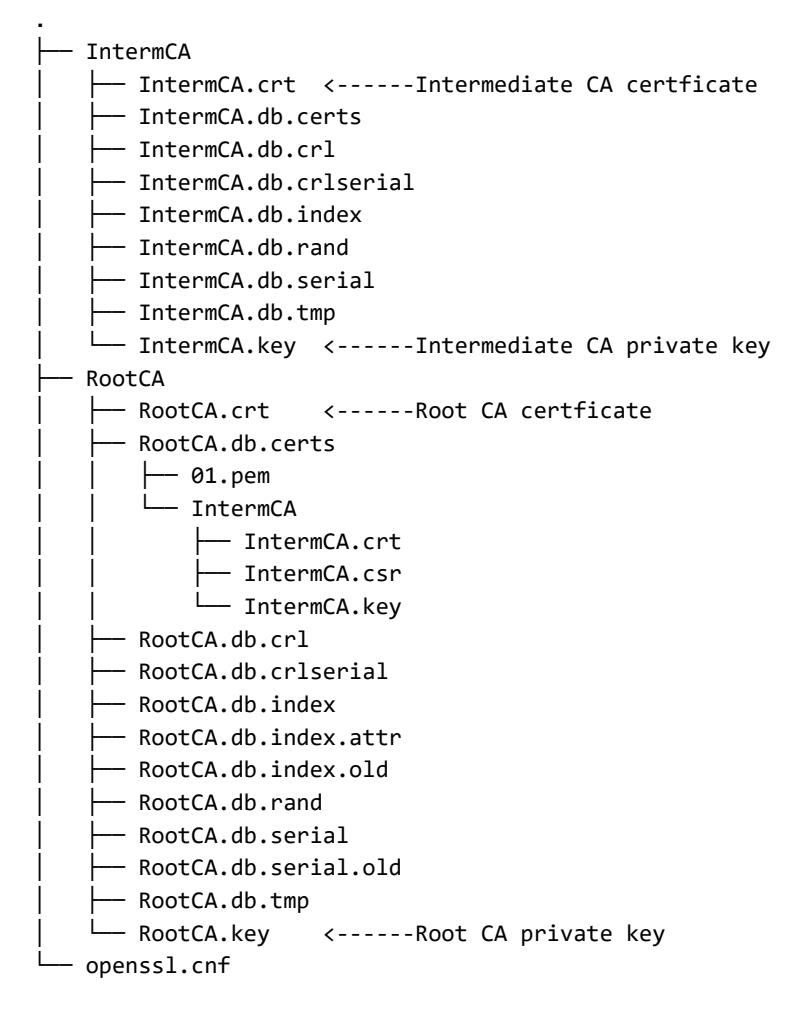

#### Criar Certificados de Dispositivo

Criar certificado do dispositivo Cisco IOS XE

Crie uma nova pasta para armazenar os certificados do dispositivo Cisco IOS XE.

mkdir ./IntermCA/IntermCA.db.certs/IOSdevice

Crie a chave privada do dispositivo IOSdevice.key e o dispositivo CSR IOSdevice.csr. Use a seção device\_req\_ext para adicionar as SANs sob a seção ao CSR.

```
openssl req -newkey rsa:4096 -sha256 -keyout ./IntermCA/IntermCA.db.certs/IOSdevice/IOSdevice.key -node
```

Modifique a seção do arquivo opnessl.cnf [IOS\_alt\_names] para que o nome comum fornecido no CSR corresponda à SAN.

#Define here SANS/IPs needed for IOS-XE certificates
[IOS\_alt\_names]
DNS.1 = IOSXE.example.com
DNS.2 = IOSXE2.example.com

Assine o dispositivo IOS XE CSR com a seção intermediária CA IntermCA. Use -config para apontar para o arquivo de configuração openSSL e -extensions para apontar para a seção IOS\_cert. Isso mantém a SAN no certificado assinado.

```
openssl ca -config openssl.cnf -extensions IOS_cert -name IntermCA -out ./IntermCA/IntermCA.db.certs/IO
```

Após esta etapa, você criou um certificado válido para o dispositivo IOS XE chamado IOSdevice.crt com a chave privada correspondente IOSdevice.key.

Opcional - Criar Certificado de Ponto de Extremidade

Neste ponto, você implantou uma CA local e emitiu um certificado para seu dispositivo IOS XE. Você também pode usar esta CA para gerar certificados de identidade de ponto de extremidade. Esses certificados são válidos também, por exemplo, para executar a autenticação EAP Local em controladores LAN Wireless 9800 ou até a autenticação dot1x com servidores RADIUS. Esta seção o ajuda a gerar um certificado de ponto de extremidade.

Crie uma pasta para armazenar os certificados de ponto de extremidade.

Modifique o arquivo openSSL.cnf [ endpoint\_alt\_names ] para que o nome comum fornecido no CSR corresponda à SAN.

#Define here SANS/IPs needed for Endpoint certificates
[endpoint\_alt\_names]
DNS.1 = Endpoint.example.com
DNS.2 = Endpoint2.example.com

Crie a chave privada do endpoint e o CSR da WLC com o uso da seção endpoint\_req\_ext para SANs.

openssl req -newkey rsa:2048 -keyout ./IntermCA/IntermCA.db.certs/Endpoint/Endpoint.key -nodes -config

Assinar o certificado do dispositivo de Ponto de Extremidade.

openssl ca -config openssl.cnf -extensions Endpoint -name IntermCA -out ./IntermCA/IntermCA.db.certs/En

## Importar certificado para o dispositivo Cisco IOS XE

Crie um arquivo que contenha a CA raiz e a CA intermediária no mesmo arquivo e salve-o na pasta ./IntermCA/IntermCA.db.certs/WLC/ com o nome certfile.crt conforme necessário para importar para o dispositivo Cisco IOS XE.

cat ./RootCA/RootCA.crt ./IntermCA/IntermCA.crt > ./IntermCA/IntermCA.db.certs/IOSdevice/certfile.crt

A WLC 9800 Series usa comandos diferentes para criar o arquivo pfx para importação de certificado. Para criar o arquivo pfx, execute um desses comandos de acordo com a versão do Cisco IOS XE.

Consulte <u>Gerar e Fazer Download de Certificados CSR em Catalyst 9800 WLCs</u> para obter informações detalhadas sobre o processo de importação de certificados

Para versões anteriores a 17.12.1:

openssl pkcs12 -export -macalg sha1 -legacy -descert -out ./IntermCA/IntermCA.db.certs/IOSdevice/IOSdev

Para a versão 17.12.1 ou posterior:

openssl pkcs12 -export -out ./IntermCA/IntermCA.db.certs/IOSdevice/IOSdevice.pfx -inkey ./IntermCA/Inte

Importe o certificado IOSdevice.pfx para o dispositivo Cisco IOS XE:

WLC# configure terminal
WLC(config)#crypto pki import

pkcs12 [tftp://

| ftp://

/

/

| http://

/

| bootflash:

] password

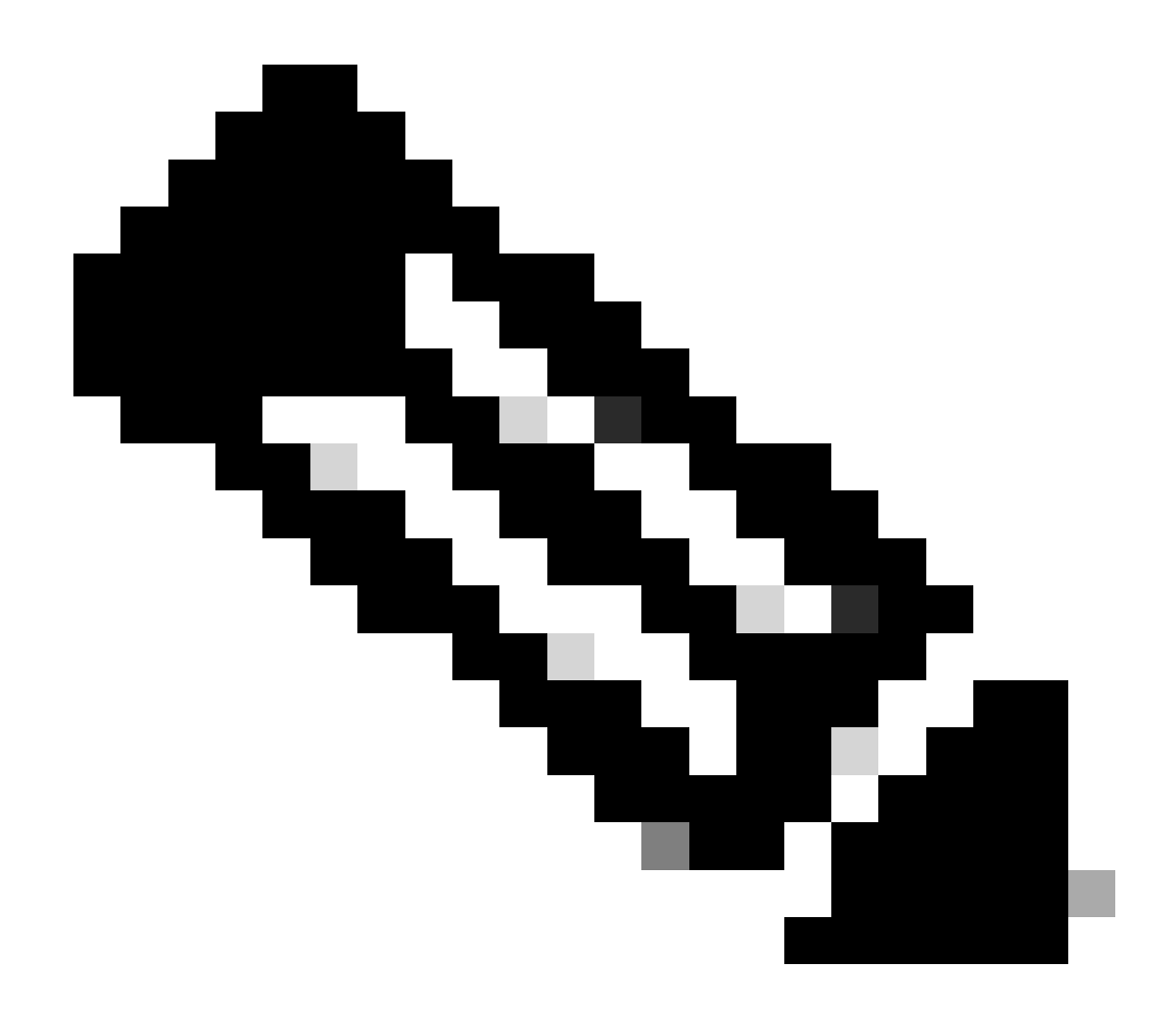

Observação: certifique-se de que os certificados de CA criados para este guia sejam confiáveis para os dispositivos que precisam verificar o certificado do dispositivo. Por exemplo, se o certificado do dispositivo for usado para fins de administração da Web no dispositivo Cisco IOS XE, qualquer computador ou navegador que acesse o portal do administrador precisará ter os certificados CA em seu armazenamento confiável.

Desabilite a verificação de revogação para os certificados, pois não há lista de revogação de certificados online que o dispositivo Cisco IOS XE possa verificar na CA que você implantou. Você deve desabilitá-lo em todos os pontos confiáveis que fazem parte do caminho de verificação. O ponto de confiança de CA raiz tem o mesmo nome que o ponto de confiança Intermediário/Dispositivo com a cadeia de caracteres -rrr1 anexada ao final.

9800#configure terminal

9800(config)#crypto pki trustpoint IOSdevice.pfx 9800(config)#revocation-check none 9800(config)#exit 9800(config)#crypto pki trustpoint IOSdevice.pfx-rrr1 9800(config)#revocation-check none 9800(config)#exit

## Verificar

Verificar informações de certificado no OpenSSL

Para verificar as informações de certificado para os certificados criados, no terminal Linux, execute o comando:

openssl x509 -in

-text -noout

Ela mostra as informações completas do certificado.

```
Certificate:
   Data:
       Version: 3 (0x2)
       Serial Number: 2 (0x2)
       Signature Algorithm: sha256WithRSAEncryption
        Issuer: C = MX, ST = CDMX, L = CDMX, O = Cisco lab, OU = Cisco Wireless, CN = Intermediate.example.com
       Validity
           Not Before: Jul 18 19:14:57 2024 GMT
           Not After : Apr 14 19:14:57 2027 GMT
       Subject: C = MX, ST = CDMX, L = CDMX, O = Cisco lab, OU = Cisco Wireless, CN = WLC.example.com
Subject Public Key Info:
           Public Key Algorithm: rsaEncryption
                Public-Key: (2048 bit)
               Modulus:
                    00:b1:10:7d:6c:6c:14:2f:18:a6:0b:69:d9:60:03:
                    56:2d:48:22:f0:42:10:65:44:24:3b:54:e1:4b:87:
                    b8:ab:c5:5f:f6:a1:a3:5e:f6:3c:c5:45:cc:01:6d:
                   df:e8:a7:81:28:50:44:54:4c:af:a0:56:cf:06:be:
                    10:7e:e2:46:42:ea:3c:b9:d4:03:75:08:84:70:36:
                    bb:3d:95:3b:e2:86:e6:f7:d9:4d:00:28:c4:3c:cb:
                    f8:6d:37:5c:89:28:c1:75:b1:7e:fa:bd:91:cf:8e:
                    5c:a2:37:4f:71:da:6a:04:ee:ba:68:bf:4d:f2:d3:
                    ae:aa:13:42:3b:ff:a0:b3:65:c9:ff:f6:9a:06:d7:
                    6c:08:10:e0:b9:d8:ca:93:2d:e5:5d:7b:74:cd:93:
                   68:b1:46:c7:35:d7:6b:0f:a6:ae:34:e6:23:d1:c8:
                    d3:bf:c0:85:ab:2d:02:a8:dd:54:77:e3:32:61:4e:
                    33:58:b0:62:12:82:42:ae:2b:69:f0:5f:0c:90:c7:
                    9c:ef:b9:9c:fc:29:e2:2c:cb:b4:a9:01:fa:5d:3c:
                    97:11:67:cc:25:96:01:3d:26:1a:43:34:bd:43:b0:
                    a0:f1:ec:a0:c7:98:ad:32:32:99:9c:6b:61:af:57:
                    53:ee:20:cc:d5:ed:db:1c:5c:65:51:42:8c:28:bf:
                    62:bf
               Exponent: 65537 (0x10001)
       X509v3 extensions:
           X509v3 Basic Constraints:
               CA:FALSE
           X509v3 Subject Key Identifier:
               87:89:CA:28:06:95:D5:CE:7C:66:B4:75:81:AA:D4:19:EC:43:01:BB
           X509v3 Authority Key Identifier:
               keyid:2B:08:D8:4C:23:72:5B:62:03:EA:44:F6:9E:D9:F7:75:2E:64:97:DE
               DirName:/C=MX/ST=CDMX/L=CDMX/0=Cisco lab/OU=Cisco Wireless/CN=RootCA
               serial:01
           X509v3 Extended Key Usage:
               TLS Web Server Authentication, TLS Web Client Authentication
           X509v3 Subject Alternative Name:
               DNS:WLC.example.com, DNS:WLC2.example.com
   Signature Algorithm: sha256WithRSAEncryption
   Signature Value:
```

Informações de certificado do dispositivo Cisco IOS XE conforme mostrado pelo OpenSSL

#### Verifique as informações de certificado no dispositivo Cisco IOS XE.

O comando<sub>show crypto pki certificates verbose</sub>imprime as informações de certificado de todos os certificados disponíveis no dispositivo.

```
9800#show crypto pki certificates verbose
CA Certificate <-----Type of certificate
Status: Available
Version: 3
Certificate Serial Number (hex): 2A352E27C69021ECE1AA61751CA1F233E0636FB1
Certificate Usage: General Purpose
Issuer: <-----DN for issuer
cn=RootCA
ou=Cisco Wireless
o=Cisco lab
l=CDMX
st=CDMX
```

c=MX Subject: <-----DN for subject cn=RootCA ou=Cisco Wireless o=Cisco lab 1=CDMX st=CDMX c=MX Validity Date: <-----Validity date start date: 14:54:02 Central Jul 22 2024 date: 14:54:02 Central Jul 20 2034 end Subject Key Info: Public Key Algorithm: rsaEncryption RSA Public Key: (2048 bit) <-----Key size Signature Algorithm: SHA256 with RSA Encryption Fingerprint MD5: 432021B5 B4BE15F5 A537385C 4FAB9A94 Fingerprint SHA1: 86D18427 BE619A2A 6C20C314 9EDAAEB2 6B4DFE87 X509v3 extensions: X509v3 Subject Key ID: 57DEEBD8 3214CA05 176F0CD6 6C842EBC 9ABFF7D8 X509v3 Basic Constraints: CA: TRUE X509v3 Subject Alternative Name: RootCA <-----SANs IP Address : OtherNames : X509v3 Authority Key ID: 57DEEBD8 3214CA05 176F0CD6 6C842EBC 9ABFF7D8 Authority Info Access: Cert install time: 16:42:09 Central Jul 22 2024 Associated Trustpoints: WLC.pfx-rrr1 <-----Associated trustpoint Storage: nvram:RootCA#6FB1CA.cer

## Troubleshooting

#### Verificação de Revogação em Vigor

Quando os certificados são importados para o Cisco IOS XE, os pontos confiáveis recém-criados têm a verificação de revogação habilitada. Se um certificado for apresentado ao dispositivo que precisa usar os pontos de confiança do certificado importado para validação, o dispositivo procurará uma Lista de Revogação de Certificado inexistente e falhará. A mensagem é impressa no terminal.

Jul 17 21:50:39.068: %PKI-3-CRL\_FETCH\_FAIL: CRL fetch for trustpoint WLC1.pfx failed Reason : Enrollment URL not configured.

Certifique-se de que cada ponto confiável no caminho de verificação para os certificados contenha o comandorevocation-check none.

## Informações Relacionadas

- Gerar e fazer download de certificados CSR em WLCs Catalyst 9800
- <u>Configurar certificados CA assinados com IOS XE PKI</u>
- Guia de configuração de segurança e VPN, Cisco IOS XE 17.x
- Entender as informações do certificado para criar uma cadeia de WLC 9800

#### Sobre esta tradução

A Cisco traduziu este documento com a ajuda de tecnologias de tradução automática e humana para oferecer conteúdo de suporte aos seus usuários no seu próprio idioma, independentemente da localização.

Observe que mesmo a melhor tradução automática não será tão precisa quanto as realizadas por um tradutor profissional.

A Cisco Systems, Inc. não se responsabiliza pela precisão destas traduções e recomenda que o documento original em inglês (link fornecido) seja sempre consultado.